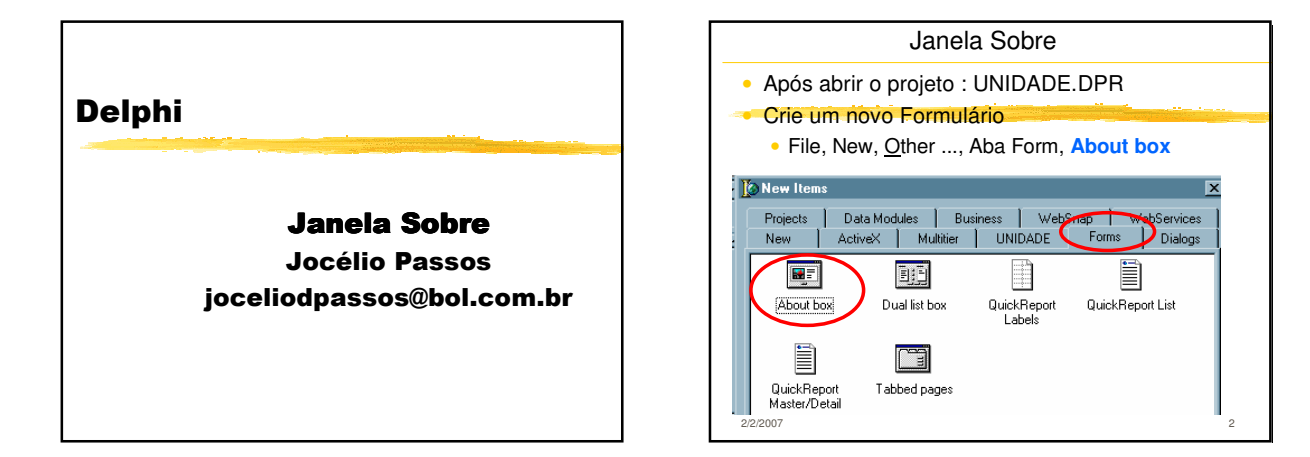

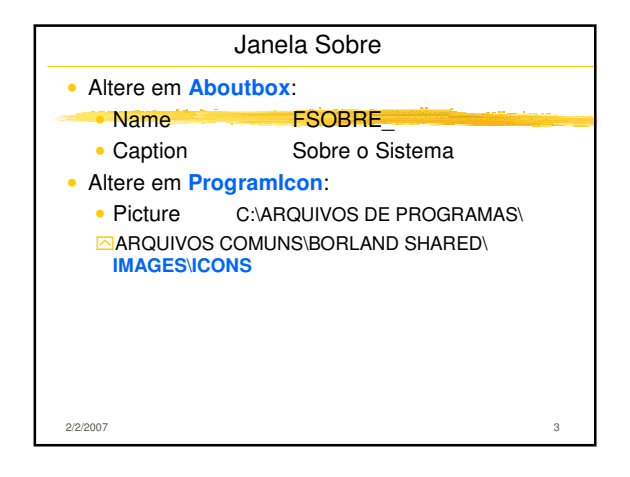

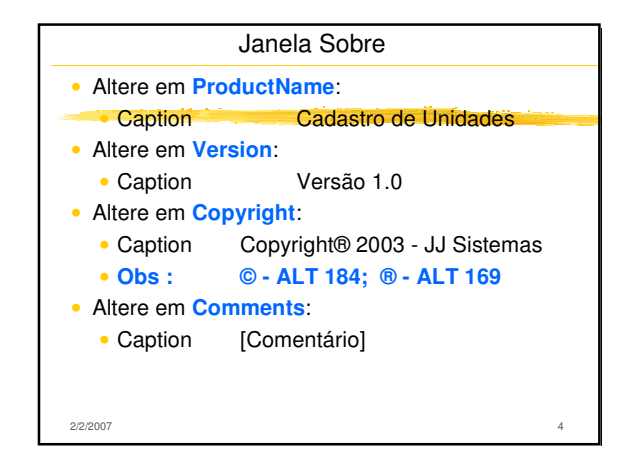

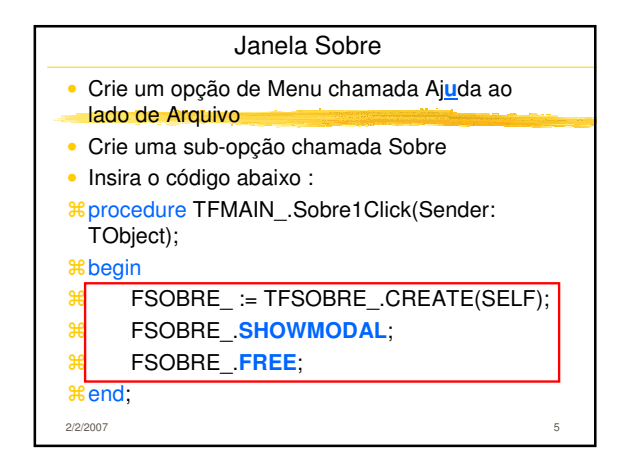

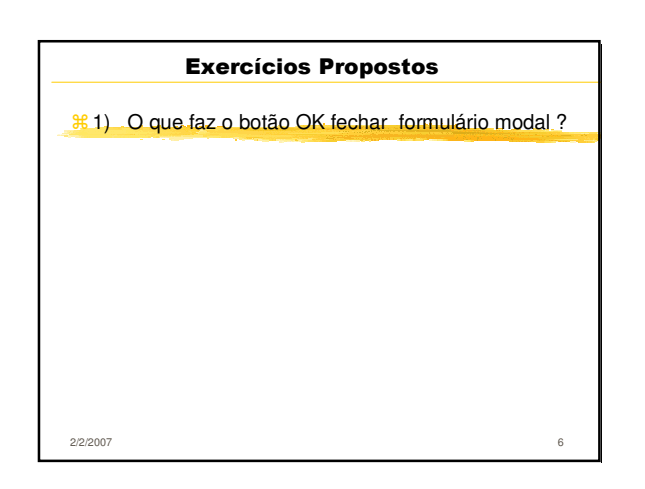

| Bibliografia          |   |
|-----------------------|---|
| % Cantù, Marco        |   |
| Dominando o Delphi 6, |   |
| Makron Books, 2002    |   |
|                       |   |
|                       |   |
|                       |   |
|                       |   |
|                       |   |
|                       |   |
|                       |   |
| 2/2/2007              | 7 |